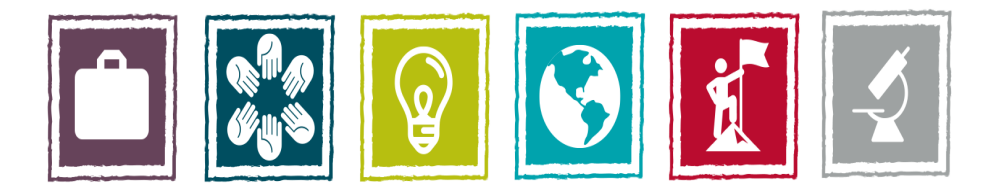

## **Build Your Future. Change Your World.**

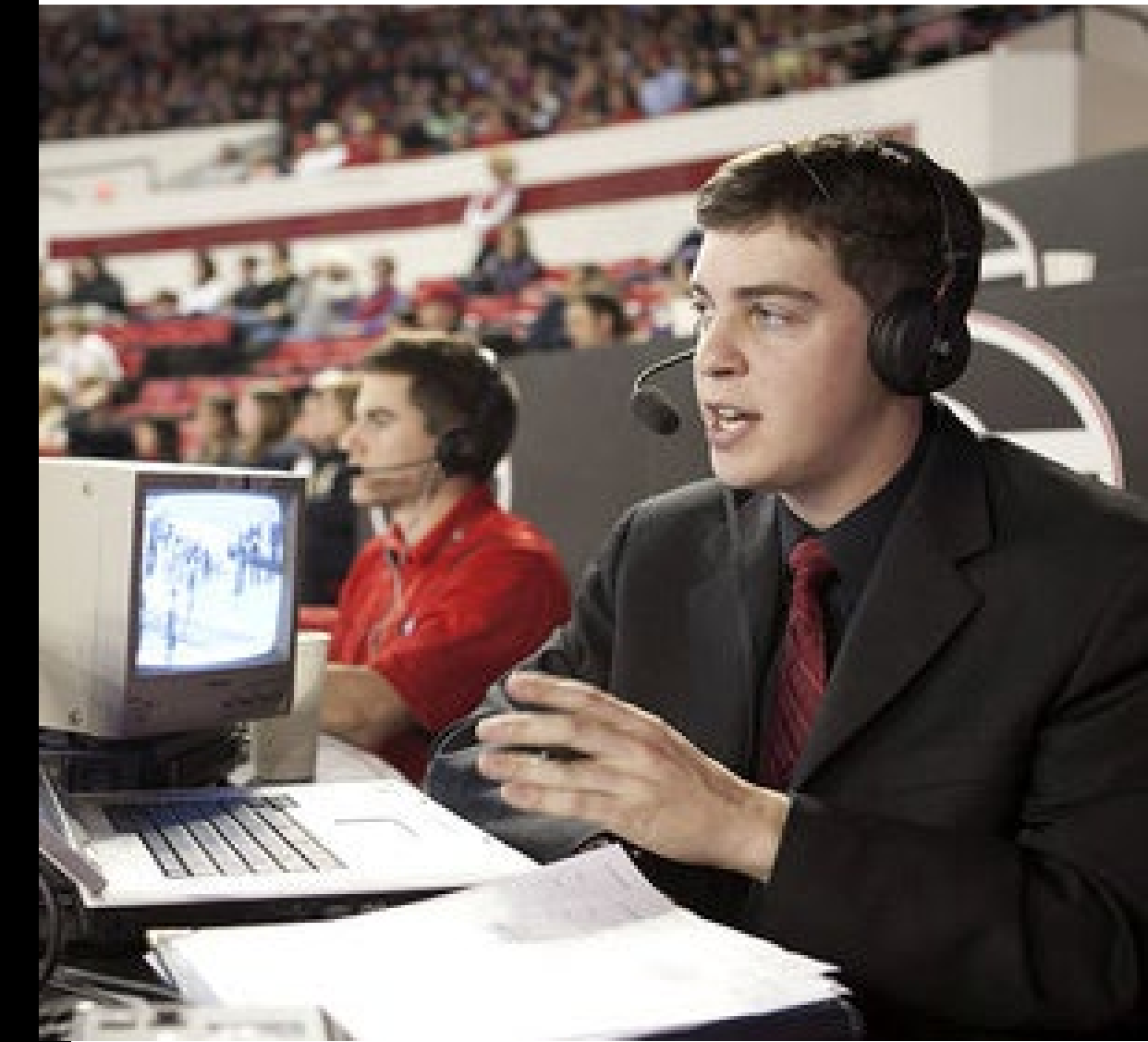

## Updating the Status for Noncredit Activities in Engage

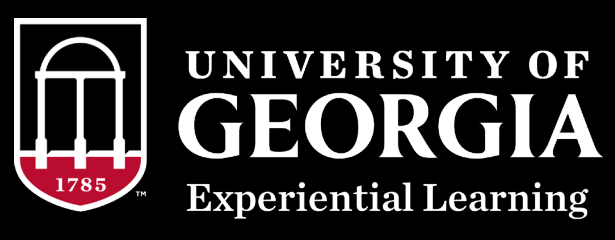

- Access Engage at <a href="https://uga.givepulse.com/group/elt/7723">https://uga.givepulse.com/group/elt/7723</a>
- You will be asked to log in with your MyID through CAS.
- Select the activity or
- course you would like
- to access via your
- dashboard.

| Welcome to your dashboard!                                                                                                    |                                    |
|----------------------------------------------------------------------------------------------------|------------------------------------|
| As a volunteer or service learning student you can discover new events and ongoing<br>and service hours and help the causes you care most about. | opportunities, track your impac    |
| <ul> <li>Search for events and ongoing opportunities</li> <li>Track your impact and service hours</li> <li>Invite your friends</li> </ul>        |                                    |
| As a coordinator you can start a community, list and manage your events and opport cause and much much more.                                     | tunities, recruit volunteers to yo |
| Create a group, class, community or movement now!                                                                                                |                                    |
| My Registrations                                                                                                    |                                    |
| ⊞ Upcoming Events                                                                                                    |                                    |
| You have not registered for any upcoming events. Find one now!                                                                                   |                                    |
|                                                                                                    |                                    |
| My Memberships                                                                                                    |                                    |
| 🗒 Groups 🔰 Events I Manage                                                                                                    |                                    |
| Q Search By Name Q Search                                                                                                    |                                    |
| Accounting Intern This intern position works with Auxiliary Services in Finance and Administration                                               | Actions -                          |
| Your Impact: 0 Impacts   0.00 Hours   Last impact: never                                                                                         |                                    |

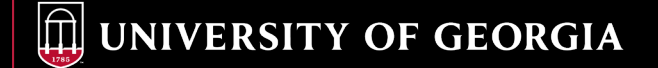

## • Click on the blue Manage button.

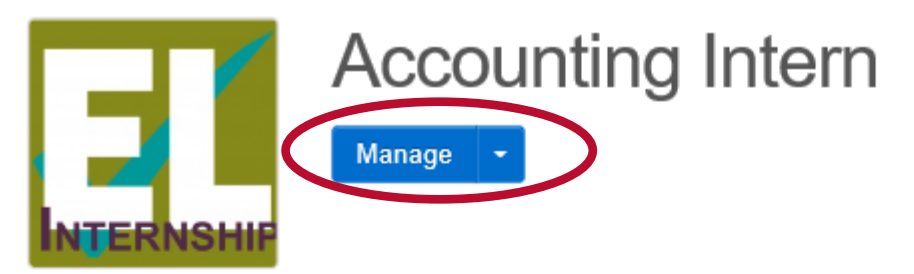

Engage Georgia / Experiential Learning / EL Non-Course / Experiential Learning: Internship / Accounting Intern

| Home               | People          | Events    | Experiential Learning  | Subgroups | Contact |
|--------------------|-----------------|-----------|------------------------|-----------|---------|
| 🞓 Exp              | eriential Le    | earning   |                        |           |         |
| Catego             | гу              | Inte      | rnship                 |           |         |
| College            | /Unit/Divis     | ion Finar | nce and Administration |           |         |
| Departr            | nent            | Auxil     | iary Services          |           |         |
| Meets E<br>Require | EL<br>ement For | Educ      | ation                  |           |         |
| Program            | m Length        | Seme      | ester                  |           |         |
| Drogra             | m Tarm          | Eall 1    | 0.17                   |           |         |

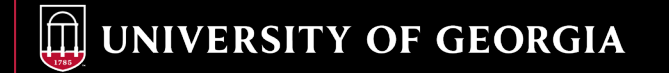

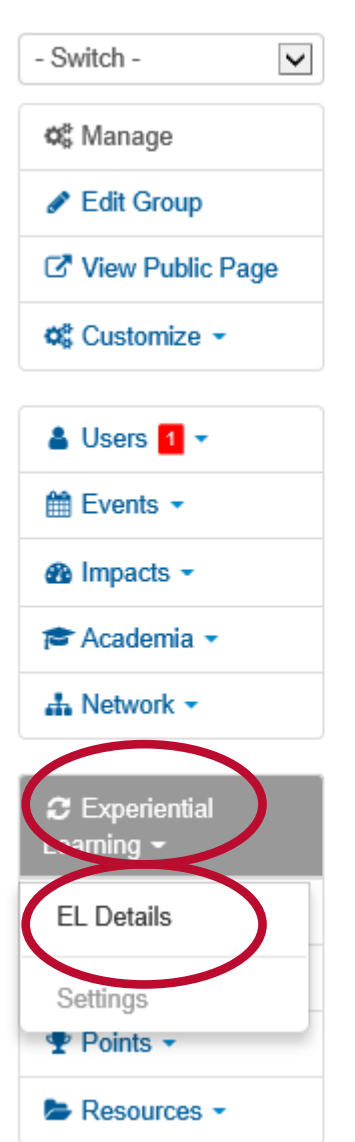

**UNIVERSITY OF GEORGIA** 

 $\square$ 

## △ Alerts

You have 1 pending member

Improve Your Group

Welcome to your group dashboa started and make the most of ou tour to get a lay of the land.

- · List your first event
- Onboard users
- What causes do you suppor
- Invite others to join!

Select Experiential Learning

- and then EL Details from the
- left menu.

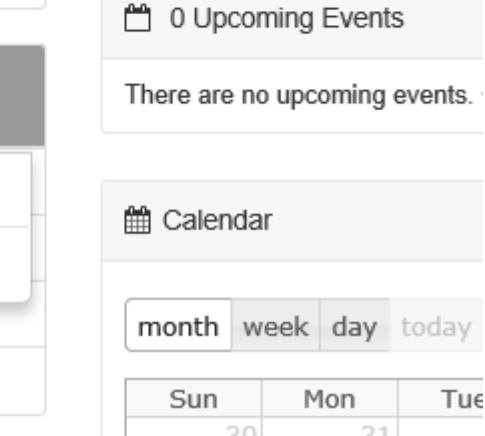

 This page shows all of the students enrolled in your activity or course. To edit, view, or verify EL Details, click the student name.

1 - 4 of 4 Records

| Student | ELT Group         | Category   | Status      | Approved | Program Term |
|---------|-------------------|------------|-------------|----------|--------------|
|         |                   |            |             | ~        | V            |
| C       | Accounting Intern | Internship | In Progress | Yes      | Spring 2018  |
| C       | Accounting Intern | Internship | In Progress | Yes      | Spring 2018  |
| C       | Accounting Intern | Internship | In Progress | Yes      | Spring 2018  |
| Z       | Accounting Intern | Internship | In Progress | Yes      | Spring 2018  |

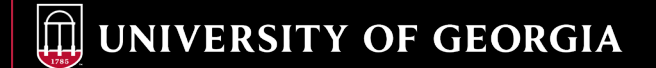

- To update the status, click on the Update drop-down and select In Progress, Passed, or Attempted, not Passed.
- Activities that are Attempted, not Passed will not display on the transcript.

| Approval    |                                                              |          |
|-------------|--------------------------------------------------------------|----------|
| Status      | O In Progress                                                | C Update |
| Approved    | Yes                                                          |          |
| Approved By |                                                              |          |
| 4 IR /      | Update Status     Status     In Progress     Save     Cancel |          |

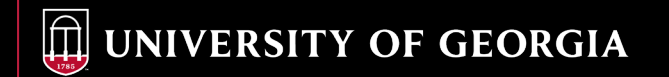

 The new status will display. EL Details will only be visible on the transcript after they have been verified and the activity has been marked as Passed.

| Approval      |          |           |
|---------------|----------|-----------|
| Status        | ⊘ Passed | If Update |
| Approved      | No       |           |
| Approved By   |          |           |
| Approved Date |          |           |

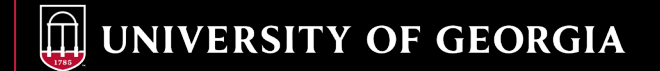